附件 2

## 河南省 2023 年统一考试录用公务员 面试确认平台考生操作流程

考生通过姓名、身份证号和报名序号进行登录,如果忘记报名序号
 可以点击"找回报名序号",通过姓名和身份证号找回。

| ▶面试资格审核                                     | 2023-03-15 00:00:00 — 2023-04-08 23:59:59 #2A                                                                                                    |
|---------------------------------------------|----------------------------------------------------------------------------------------------------|
|                                             |                                                                                                    |
| 南省2023年约                                    | 充一考试录用公务员面试确认平台                                                                                                    |
| 考生登录:                                       |                                                                                                    |
| 为了报名顺利进行,请使                                 | E用IE9以上浏览器或谷歌浏览器。                                                                                                    |
|                                             |                                                                                                    |
| * 真实姓名                                      | 真实姓名                                                                                                    |
| * 真实姓名<br>证件关型                              | <u>真实处名</u><br>身份证                                                                                                    |
| * 真实姓名<br>证件类型<br>* 证件号码                    | 真实姓名 身份证 ▼ 证件号码                                                                                                    |
| * 真实姓名<br>证件类型<br>* 证件号码<br>* 报名序号          | 真实姓名       身份证     ▼       证件号码        报名序号                                                                                                    |
| * 真实姓名<br>证件类型<br>* 证件号码<br>* 报名序号<br>* 验证码 | 真实姓名       身份证       证件号码       报名序号       验证码       3002                                                                                         |
| * 真实姓名<br>证件类型<br>* 证件号码<br>* 报名序号<br>* 验证码 | 真实姓名<br><b>身份证</b> マ<br>证件号码<br>服名序号<br>登证码<br>名の号<br>私技回报名序号<br>単返回                                                                              |
| * 真实姓名<br>证件类型<br>* 证件号码<br>* 报名序号<br>* 验证码 | <ul> <li>真实姓名</li> <li>身份证</li> <li>一 近件号码</li> <li>一 援名序号</li> <li>一 強证码</li> <li>3002</li> <li>● 設 录</li> <li>● 找回版名序号</li> <li>● 送回</li> </ul> |

| 考生登录:  | 报名序号查询  | ×                |  |
|--------|---------|------------------|--|
| 为了报名顺利 | * 真实姓名: | <b>\$</b>        |  |
|        | *身份证号:  | 41               |  |
|        | *验证码:   | 2192 <b>5073</b> |  |
|        | 报名序号:   | 36               |  |
|        |         |                  |  |
|        |         |                  |  |
|        |         |                  |  |

 进入系统后首先查看个人报考信息是否正确,确认无误后根据个人 意愿选择是否参加面试,若参加点击"参加面试"进行后续的操作, 若放弃,点击"放弃面试"并上传《放弃说明》后提交审核。

|                |              | 1        | 河南省2023-                | 年统一考试                  | 录用公务员            | 面试确认           | 、平台                            |
|----------------|--------------|----------|-------------------------|------------------------|------------------|----------------|--------------------------------|
| ☺ 河南省2023年统一考试 | ·录用公务员       | I        |                         |                        |                  |                | ●数据: Ⅲ Ⅲ件号码: 41272 2 据名库号: ○通出 |
| 人 查看报考信息       |              | 发生报复发态由美 |                         |                        |                  |                |                                |
| ○ 面试确认         |              | 王本(      | •<br>信息: 已填写 您的报名序号: 3  | -                      |                  |                |                                |
|                |              | 本人       | 照片: 已上传                 |                        |                  |                |                                |
| 因 照片维护         |              | 审核       | 状态: 尚未提交审核              |                        |                  |                |                                |
| 同 信息機が         |              | 证件的      | 资料: 上侵不完整               |                        |                  |                |                                |
| 🖶 确认单打印        |              | 提交       | 状态: 未提交                 |                        |                  |                |                                |
| (**) 证件资料      | $\backslash$ | 基本信息     |                         |                        |                  |                |                                |
| C Aller        |              | \$       | 姓名: (111)               |                        |                  |                |                                |
| 遵交审核           |              | 身份。      | 征号: 4127                |                        |                  |                |                                |
|                |              | 服考!      | 单位: 中国国际贸易促进委员会河南       | 省委员会 (参照公务员法管理单位)      |                  |                |                                |
|                |              | Ibetuet  | 170時: 30076041-四級主任時内以下 |                        |                  |                |                                |
|                |              |          |                         |                        | 1) 7 m \         | 6 17 - 11      |                                |
|                |              |          | 河南省202                  | 3年统一考                  | 试求用公             | 务页面试           | 确认半台                           |
| 🍪 河南省2023年统一考  | 试录用公务员       | Ш        |                         |                        |                  |                | ○放迎: 正件号码: 412722 機名序          |
| 因 查看报考信息       |              |          |                         |                        |                  |                |                                |
| 🔗 面试确认 👞       |              |          |                         |                        |                  |                |                                |
|                |              |          |                         | 姓名: 劉武                 |                  |                |                                |
| 因 照片维护         |              |          |                         | BANTE: 4127221002100   | 102042           |                |                                |
| 同 信息维护         |              |          |                         | 97012-9- 4121221000100 | 100042           |                |                                |
| 🖶 确认单打印        |              |          |                         | 职位: 30076041-四级主任和     | 科员以下             |                |                                |
| on This week   |              |          |                         | 参加面试                   | 放弃面试             |                |                                |
| □ 121+121#94   |              |          |                         |                        |                  |                |                                |
| ● 提交审核         |              |          |                         | 注: 请确定是否参加面试!          |                  |                |                                |
|                |              | /        |                         |                        |                  |                |                                |
|                |              |          |                         |                        |                  |                |                                |
|                |              |          |                         |                        |                  |                |                                |
|                |              |          |                         |                        |                  |                |                                |
|                |              |          | 河南省2023                 | 年统一考证                  | 试录用公务            | 员面试确           | 认平台                            |
| ◎ 河南省2023年校—★1 | 1 贡田公務局      | 111      |                         |                        |                  |                |                                |
|                |              |          |                         |                        |                  |                |                                |
| [A] 查看报考信思     |              |          |                         |                        |                  |                |                                |
| 🥑 面试确认         |              |          |                         |                        |                  |                |                                |
| 图 照片维护         |              |          |                         | 姓名:                    |                  |                |                                |
| (四) 信息维护       |              |          |                         | 身份证号: 41               |                  |                |                                |
| Cy maxim       |              |          |                         | 职位: 30076041-四级主任科员    | 以下               |                |                                |
| 一 确认单打印        |              |          |                         |                        |                  |                |                                |
| □ 证件资料         |              |          |                         | 您已放弃本次面试               | !                |                |                                |
| ● 提交审核         |              |          |                         | 故东太次而试卖上               | 住士动协会而试资权        | 的言明」           |                                |
|                |              |          |                         | <b>放开华</b> 八面风斋上1      | 传土幼成并围风负情        | 191= 193 :     |                                |
|                |              |          |                         | <b>波明文</b> 後           |                  | <b>秋本</b> 1944 |                                |
|                |              |          |                         | - 未初放弃而法资格审约           |                  |                | 1 (PE)                         |
|                |              |          |                         |                        |                  | and and a      |                                |
|                |              |          |                         |                        | - 佐主动物 嘉憲 学 忽然来的 | *理办统知          |                                |
|                |              |          |                         |                        |                  | A DAY NO.      |                                |
|                |              |          |                         |                        |                  |                |                                |
|                |              |          |                         |                        |                  |                | ~                              |

3. 根据要求上传个人证件照片。

| 河南省2023年统一考试录用公务员面试确认平台 |                                                                                                    |  |  |  |  |  |  |
|-------------------------|----------------------------------------------------------------------------------------------------|--|--|--|--|--|--|
| 😂 河南省2023年统一考试录用公务员     | ●放送:1122 後名得号: ● 2 2 2 2 2 2 2 2 2 2 2 2 2 2 2 2 2 2                                                                                                    |  |  |  |  |  |  |
| L 查看报考信息                |                                                                                                    |  |  |  |  |  |  |
| ● 面试确认                  | ×                                                                                                    |  |  |  |  |  |  |
| 圆 照片维护                  |                                                                                                    |  |  |  |  |  |  |
| 同 信息维护                  |                                                                                                    |  |  |  |  |  |  |
| 御外無礼的     御外無礼的         | 展示: 将照片把预始处上, 采点照片进行/排放( <b>共能力工上(r)</b>                                                                                                    |  |  |  |  |  |  |
| 〇 证件资料                  | 照片上传说明                                                                                                    |  |  |  |  |  |  |
| ● 遵交事故                  | 1. 副片要求:①使曲音聲展,正面、免疫は時期に特勝:②佛子板:③佛花片曰:③之件大小3008以下:③用片大小宽5114参案周約156参案③必须能反除夫人特征,否则特无法邀注审重.<br>2. 病面描述:③使用回惑以目期間片,②進四手机、彩彩色的或描述者失时通。③即時間面描描是才板制片<br>3. 動化量形:回ق点均能制度了方所代表的通知性化的研究。通知性能必须取得到加速,使取得合要求。<br>4. 上稿的形:特例25分所代表的通知研究性研究。<br>5. 建议考生上传笔试准考证同底版照片。 |  |  |  |  |  |  |

4. 维护个人信息,点击"下一步"并保存。

| 河南省2023年统一考试录用公务员面试确认平台 |                                              |               |  |  |  |  |
|-------------------------|----------------------------------------------|---------------|--|--|--|--|
| ◎ 河南省2023年统—考试录用公务员     |                                              | ④效进: 78 ○通出 転 |  |  |  |  |
| [3] 查爾报考信息              |                                              |               |  |  |  |  |
| ● 面试確认                  | 报名序号: 027778                                 |               |  |  |  |  |
| 医 照片维护                  | 报名信息已成功保存,修改请单击 保险师衣 📢                       |               |  |  |  |  |
| () TERMIN               | 此考试必须上传照片,上传诵单击 展八牌的<br>此考试必须上传证件,上传请单击 上传图科 |               |  |  |  |  |
| 🖶 shilmilit             | 此考试必须提交审核,提交请单击<br><u>提交审核</u>               |               |  |  |  |  |
|                         |                                              |               |  |  |  |  |
| 建交审核                    |                                              |               |  |  |  |  |
|                         |                                              |               |  |  |  |  |

|                | 河南                       | 自省2023年                 | 统一考试    | ,录用公务员1        | 面试确认  | 平台                                         |
|----------------|--------------------------|-------------------------|---------|----------------|-------|--------------------------------------------|
| 😂 河南省2023年统一考计 | 试录用公务员                   |                         |         |                |       | ●欢迎: ■ ■ ■ ■ ■ ■ ■ ■ ■ ■ ■ ■ ■ ■ ■ ■ ■ ■ ■ |
| 因 查看报考信息       | * 是否退役士兵(含高<br>校毕业生退役士兵) | 否                       |         |                | -     |                                            |
| ⊘ 面试确认         | * 学历                     | 本科                      |         |                | -     |                                            |
| 图 照片维护         | * 学位                     | 无                       |         |                | -     |                                            |
| ⑦ 信息维护         | " 所学专业名称                 | 地理信息科学                  |         |                |       |                                            |
| 🖶 确认单打印        | * 毕业(報識)除校               | 河南财经政法大学                |         |                |       |                                            |
| 〇 证件资料         | 。 席亦时间(操计席亦              |                         |         |                |       |                                            |
| 提交审核           | B打(A])                   |                         |         |                |       |                                            |
|                | "是否应属毕业生                 |                         |         |                |       |                                            |
|                | * 联系电话                   |                         |         |                |       |                                            |
|                | *学习及工作经历                 | 起止年月                    | 所在院校或单位 | 所学专业或职务        | 操作    | "从海中起喉写至今,期间简历时间必须连续。                      |
|                |                          | 2019-09-01 - 2023-07-06 | 郑州大学    | 新闻传播           | 修改 删除 |                                            |
|                |                          |                         | 点此新增的   | <u>第习及工作经历</u> |       |                                            |
|                | * 是否为2023年毕业<br>的定向生、委培生 | 8                       |         |                | •     | ~                                          |
|                |                          | 下一步                     | » (     |                |       |                                            |

| 河南省2023年统一考试录用公务员面试确认平台 |        |                              |  |  |  |  |
|-------------------------|--------|------------------------------|--|--|--|--|
| ◎ 河南省2023年统一考1          | 《录用公务员 |                              |  |  |  |  |
| [4] 查看报考信息              |        | Ø0                           |  |  |  |  |
| ● 面试确认                  |        | 基本信息 考试信息                    |  |  |  |  |
| 图 照片维护                  |        | 提示:请及时点击下方保存按钮,并上传证件资料后提交审核! |  |  |  |  |
| () (E8:49)              |        | ≪上一步 ▲ 1877                  |  |  |  |  |
| 🖶 确认单打印                 |        |                              |  |  |  |  |
| ご 证件资料                  |        |                              |  |  |  |  |
| ● 提交审核                  |        |                              |  |  |  |  |
|                         |        |                              |  |  |  |  |

 5. 上传证件资料,带"\*"为必传项。(《河南省 2023 年统一考试录 用公务员面试确认表》可在左侧"确认单打印"栏中打印,并签字后 上传)

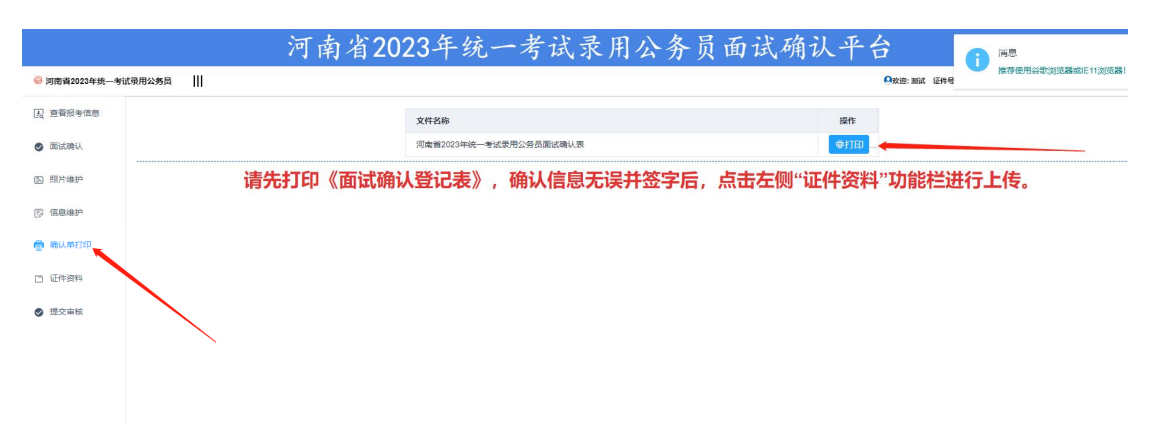

| 南省2023年统一考试录用公务员 | Ш  |                                                                      | ⊖救迎. |        |
|------------------|----|----------------------------------------------------------------------|------|--------|
| 查看报考信息           | 序号 | 演唱名称                                                                 | 状态   | 操作     |
| 面试确认             | 1  | *《问南曾2023年统一考试录用公务员面试确认表》                                            | 未上传  | ▲ 上你   |
| El lovie to      | 2  | "确论世物证                                                               | 朱上传  | ▲ 上段   |
| NULTINES :       | 3  | *本人有效身份证(正面)                                                         | 未上传  | ▲ 上級   |
| 信息维护             | 4  | *本人有效身份证(反面)                                                         | 未上传  | ▲ 上段   |
| 确认单打印            | 5  | "毕业证(没有非业证的哪上传说明)                                                    | 未上傳  | ▲ 上傳   |
|                  | 6  | *学位证(没有学位证的确上传说明)                                                    | 未上傳  | ▲ 上傳   |
| 证件资料             | 7  | *中国高等教育学生信息网(学信网)上打印的教育部学历证书电子注册备案表。留学回国人员需提供教育部留学服务中心出具的国外学历学位认证书。  | 未上傳  | ▲ 上份   |
| 提交审核             | 8  | 学位认证报告(应属生调上传说明)                                                     | 未上傳  | ▲ 上份   |
|                  | 9  | 应属生谱上传说明                                                             | 未上傳  | ▲ 上份   |
|                  | 10 | 我曾全日制高级技工学校和技师学院毕业生取得高级工(预备技师)、技师(高级技师)职业资格的,还需提供其职业资格证书。            | 朱上绅  | ▲ ±69  |
|                  | 11 | 对在职人员,还须提供其新在单位出具的同意报考证明。(注:同意报考证明须由具有人事管理权限的单位出具,没有人事权限的单位由其主管部门出具) | 未上待  | ▲ 1509 |
|                  | 12 | 对未取得毕业证的普通高等她校2023年应届毕业生,还须继交本人的学生证                                  | 未上传  | ▲ 上线   |

 信息确认无误后点击"提交审核",在尚未被审核前若想修改信息, 可点击"撤回提交审核",修改信息后再次提交审核。

|                |        | 河南省2023年 | 统一考试录用公务员面试确认-                                              | 平台           |
|----------------|--------|----------|-------------------------------------------------------------|--------------|
| 河南省2023年统一考试   | 【录用公务员 |          |                                                             | ●炊迎: 78 ○退出票 |
| 人 查看报考信息       |        |          |                                                             |              |
| ⊘ 面试确认         |        | 扬        | 是示信息:                                                       |              |
| 圆 照片维护         |        | -        | -、点击"提交审核",您的报考信息才能提交给相关部门进行审核。<br>                         |              |
| ြ 信息维护         |        |          |                                                             |              |
| 🖶 确认单打印        |        |          | CIBLSON HK                                                  |              |
| 🗅 证件资料         |        |          |                                                             |              |
| ◎ 提交审核         |        |          |                                                             |              |
|                |        |          |                                                             |              |
|                |        |          |                                                             |              |
|                |        |          |                                                             |              |
|                |        |          |                                                             |              |
|                |        | 河南省2023年 | 统一考试录用公务员面试确认-                                              | 平台           |
| ◎ 河南省2023年统一考1 | 式录用公务员 |          |                                                             | Oxi:         |
| E 查看报考信息       |        |          |                                                             |              |
| 画试确认           |        | 拔        | 是示信息:                                                       |              |
| 图 照片维护         |        |          | -、点击"提交审核",您的报考信息才能提交给相关部门进行审核。<br>二、点击提交审核后,你的所有报考信息将不能修改。 |              |
| 13 信息維护        |        |          | ● 提交审核成功1                                                   |              |
| 🖶 确认单打印        |        |          | 4.撤回提交审核                                                    |              |
| □ 证件资料         |        |          |                                                             |              |
| ❷ 提交审核         |        |          |                                                             |              |
|                |        |          |                                                             |              |
|                |        |          |                                                             |              |
|                |        |          |                                                             |              |
|                |        |          |                                                             |              |

 7.请及时登录系统查看是否审核通过,审核未过的考生可在规定时间 内修改信息后再次提交审核。

|                   |          | 河        | 南省2023年统一考试录用公务员面试确认平台                                                                                          |        |
|-------------------|----------|----------|----------------------------------------------------------------------------------------------------|--------|
| ☺ 河南省2023年统一考试录用: | 公务员      |          | Otto and a second second second second second second second second second second second second second second se | OR HER |
| 民 查看报考信息          | 4        | 了生报考状态查看 |                                                                                                    |        |
| ⊘ 面试确认            |          | 基本信息:    | B項写 窓的版名牌号:                                                                                                    |        |
|                   |          | 本人照片:    | 已上传                                                                                                    |        |
| (S) MIN SEL       |          | 审核状态:    | 信息需核運过1清考生于2023年4月12日至23日登录当前网站打印面试递知单!                                                                         |        |
| ⑤ 信息维护            | <b>N</b> | 证件资料:    | ELfe                                                                                                    |        |
| ● 确认单打印           |          | 摄交状态:    | Bilix                                                                                                    |        |
|                   | 8        | 基本值息     |                                                                                                    |        |
| C) 证件资料           |          | 姓名:      |                                                                                                    |        |
| ● 提交审核            |          | 身份证号:    | 41'                                                                                                    |        |
|                   |          | 报考单位:    | 开封市龙亭区北书店街道                                                                                                    |        |
|                   |          | 职位代码:    | 12057012级科员                                                                                                    |        |
|                   |          | 性别:      | 女                                                                                                    |        |
|                   |          | 出生日期:    | 19                                                                                                    |        |
|                   |          | 民族:      | 汉族                                                                                                    |        |
|                   |          | 政治面积:    | 共博团员                                                                                                    |        |

 8.资格审核结束后,进入递补阶段,此阶段过程中之前没有提交审核、 审核未过考生不可再登录系统,只允许审核通过及递补考生登录。递 补考生操作流程请参照上文。

| * 真实姓名 | 赵                |                   |    |  |
|--------|------------------|-------------------|----|--|
| 证件类型   | 身份证              | *                 |    |  |
| *证件号码  | 错误               |                   | ×  |  |
| *报名序号  | - <mark>8</mark> | 您未提交审核材料或资格审查未通过。 |    |  |
| * 验证码  | E                |                   | 确定 |  |
|        | 日登录              | <b>善找回报名序号</b>    |    |  |
|        |                  |                   |    |  |

9. 递补结束后,请考生及时留意官网公告,于 2023 年 4 月 12 日至23 日登录网站打印面试通知单。